## Sage VIP Premier, Classic, Essential and Sage Business Cloud Payroll Professional

Adding a message on your employees payslip

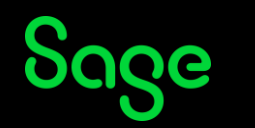

### Description

It is the festive season, and you want to wish the employees a Merry Christmas. You want to add a message on the employee's pay slip.

### Resolution

Login to the company from the company listing screen.

From the main menu:

History

Pay slip Setup

Select the General Tab

#### Type the letter E under Memos, line 1, it will change to General

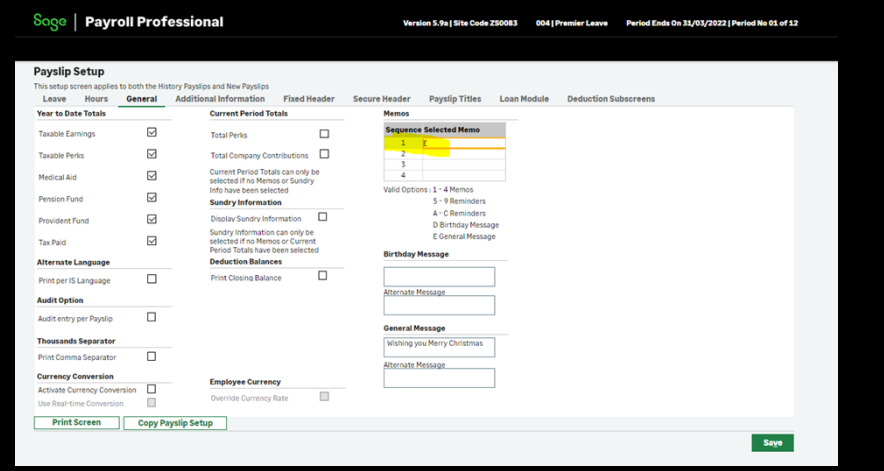

Type in a personalized message in the 'General Message' block.

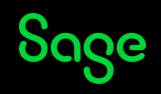

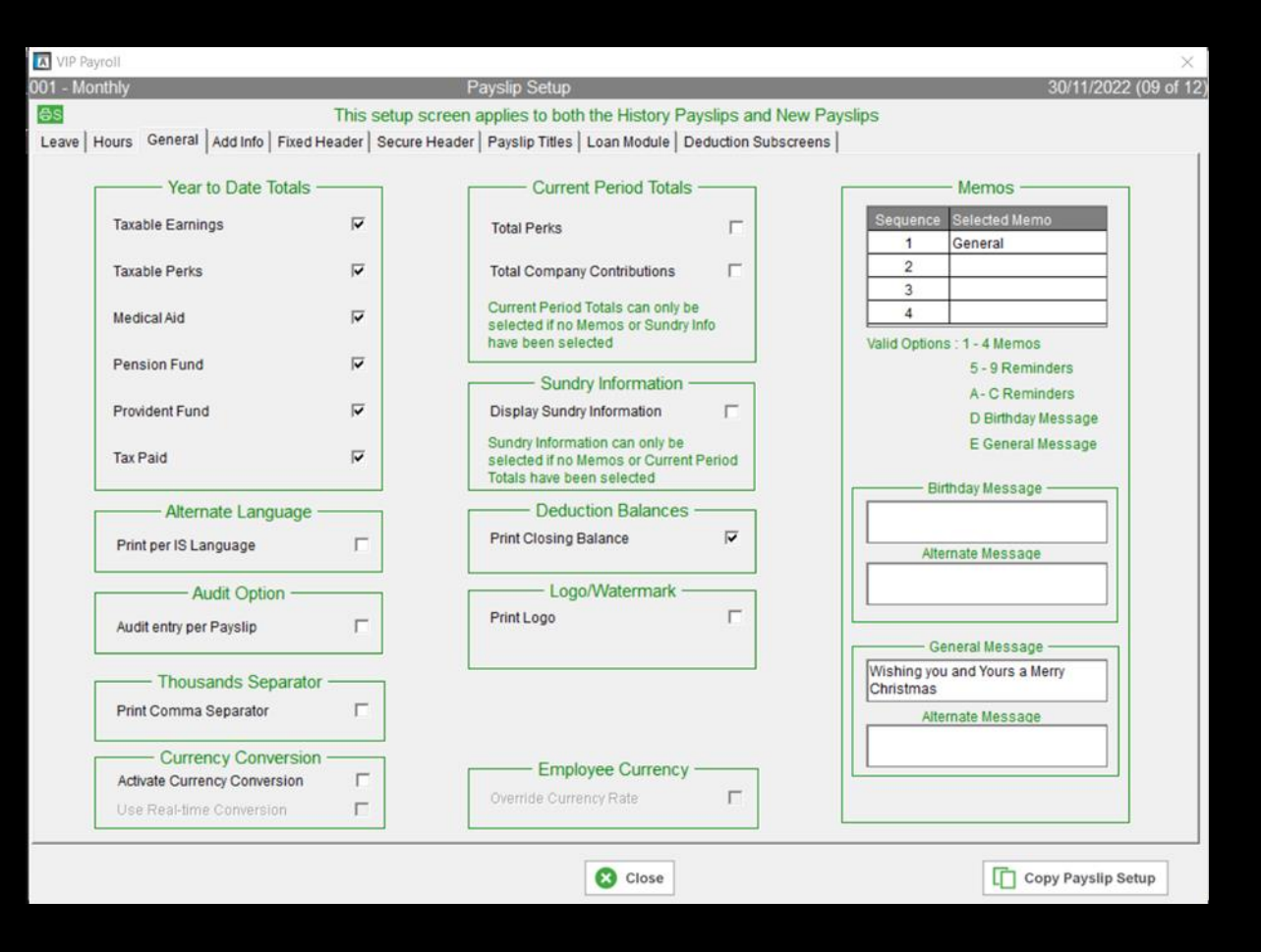

Select Close on VIP and Save on SBCPP

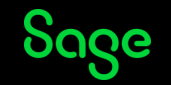

NOTE: Take note of the fact that the 'Current Periods Totals' can only be selected if no 'Memos' or 'Sundry Information' has been selected.

| YEAR TO DATE TOTALS   Taxable Earnings 15 000.00   Taxable Perks 1 125.00   Pension Fund 1 125.00   Tax Paid 1 271.00   SUNDRY   Wishing you Merry Christmas 15 000.00 Total Deductions 2 544.72   NETT PAY 12 455.28                                                                                                    |                                       |               |                            |           |
|----------------------------------------------------------------------------------------------------|---------------------------------------|---------------|----------------------------|-----------|
| Taxable Earnings 15 000.00   Taxable Perks 1 125.00   Pension Fund 1 125.00   Tax Paid 1 271.00   SUNDRY   Wishing you Merry Christmas Total Earnings   Total Earnings 15 000.00 Total Deductions 2 544.72   NETT PAY 12 455.28                                                                                                    | YEAR TO DATE TOTALS                   |               |                            |           |
| Taxable Perks 1 125.00   Pension Fund 1 125.00   Tax Paid 1 271.00   SUNDRY   Wishing you Merry Christmas Total Earnings 15 000.00 Total Deductions 2 544.72   NETT PAY 12 455.28                                                                                                    | Taxable Earnings                      | 15 000.00     |                            |           |
| Pension Fund<br>Tax Paid   1 125.00<br>1 271.00     SUNDRY<br>Wishing you Merry Christmas   Total Earnings   15 000.00   Total Deductions   2 544.72     NETT PAY   12 455.28   12 455.28   12 455.28   12 455.28   12 455.28   12 455.28   12 455.28   12 455.28   12 455.28   12 455.28   12 455.28   12 455.28   12 455.28   12 455.28   12 455.28   12 455.28   12 455.28   12 455.28   12 455.28   12 455.28   12 455.28   12 455.28   12 455.28   12 455.28   12 455.28   12 455.28   12 455.28   12 455.28   12 455.28   12 455.28   12 455.28   12 455.28   12 455.28   12 455.28   12 455.28   12 455.28   12 455.28   12 455.28   12 455.28   12 455.28   12 455.28   12 455.28   12 455.28   12 455.28   12 455.28   12 455.28   12 455.28   12 455.28   12 455.28   12 455.28   12 455.28   12 455.28   12 455.28   12 455.28   12 455.28   12 455.28   12 455.28   12 455.28   12 455.28   12 455.28   12 455.28   12 455.28   12 455.28   12 455.28 <th>Taxable Perks</th> <th>1 125.00</th> <th></th> <th></th> | Taxable Perks                         | 1 125.00      |                            |           |
| Tax Paid 1 271.00   SUNDRY<br>Wishing you Merry Christmas Total EamInga   Total EamInga 15 000.00 Total Deductions 2 544.72   NETT PAY 12 455.28                                                                                                    | Pension Fund                          | 1 125.00      |                            |           |
| SUNDRY<br>Wishing you Merry Christmas Total Earnings 15 000.00 Total Deductions 2 544.72   NETT PAY 12 455.28                                                                                                    | Tax Paid                              | 1 271.00      |                            |           |
| NETT PAY 12 455.28                                                                                                    | SUNDRY<br>Wishing you Merry Christmas | Total Esminos | 15 000.00 Total Deductions | 2 544.72  |
| NETT PAY 12 455.28                                                                                                    |                                       |               |                            |           |
|                                                                                                    |                                       |               | NETT PAY                   | 12 455.28 |

CAUTION: The above solution is only applicable for New pay slip. Should you require assistance with the Old pay slip, we recommend that you arrange a consultation with a Business Partner.

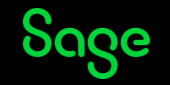

© 2022 The Sage Group plc, or its licensors. All rights reserved.

# Thank you!

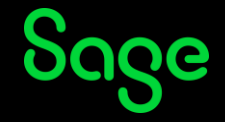

© 2022 The Sage Group plc or its licensors. All rights reserved. Sage, Sage logos, and Sage product and service names mentioned herein are the trademarks of Sage Global Services Limited or its licensors. All other trademarks are the property of their respective owners.